## Infonetica Ethics RM – Create a Student Application

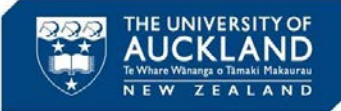

21 May 2020

## 1. Introduction

This guide will take you through the steps to create an application for Ethics approval within Infonetica Ethics RM, when a student will be completing the application.

- > The PI / Supervisor must enter the basic information before passing on to their student to complete
- All PhD and Masters students will have access to Ethics RM
- > Access for Honours students must be requested by the Academic Supervisor once for each academic course
- The student can complete the application then notify the PI / Supervisor who will then be able review the content and provide feedback by adding comments to the relevant sections
- > Once the application is complete the PI / Supervisor submits the application for sign off
- > All ethics applications must be submitted by the PI / Supervisor

NB

A Word template of the application form is available for drafting prior to pasting to the online form, if preferred (see Section 6 overleaf)

The research may not start until ethics approval has been obtained

2. Request access for Honours students

Academic supervisor calls SSC to request Honours student access to Infonetica Ethics RM:

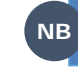

NB

Academic supervisor will need the course ID when making the call

x86000 7.30am – 6.00pm standard business days

When an academic supervisor requests access to Infonetica for an Honours Student, access will be granted for all Honours students on that course, so only one call to SSC per course is required

Request to set up course can be submitted via a standard service request but the SLA is 4 days so it's quicker to call

## 3. Create a new application

| Research Ethics App                  | lications Home Contacts Help <del>-</del>                                  | Create Project                                                                                                    | ×              |
|--------------------------------------|----------------------------------------------------------------------------|----------------------------------------------------------------------------------------------------|----------------|
| Work Area                            | Area  Work Area General Signature Fighter Seate Project                    | Project Title:* Test Project 1234 Main Form Please Select Please Select Please Select                                                                                                    |                |
| A. From the hom<br>B. Within the pop | e page, click on the <b>Create</b><br>o up box, enter the <b>project t</b> | AHREC - Auckland Health Research Ethics Committee Application Form<br>BSC - Biological Safety Committee Application Forms<br>UAHPEC - The University of Auckland Human Participants Ethics Committee Application<br>Project tile | plication Form |

- C. Select the relevant form from the Main Form drop down list
- D. Click Create

Once created, the form type cannot be amended, you will have to delete and start over

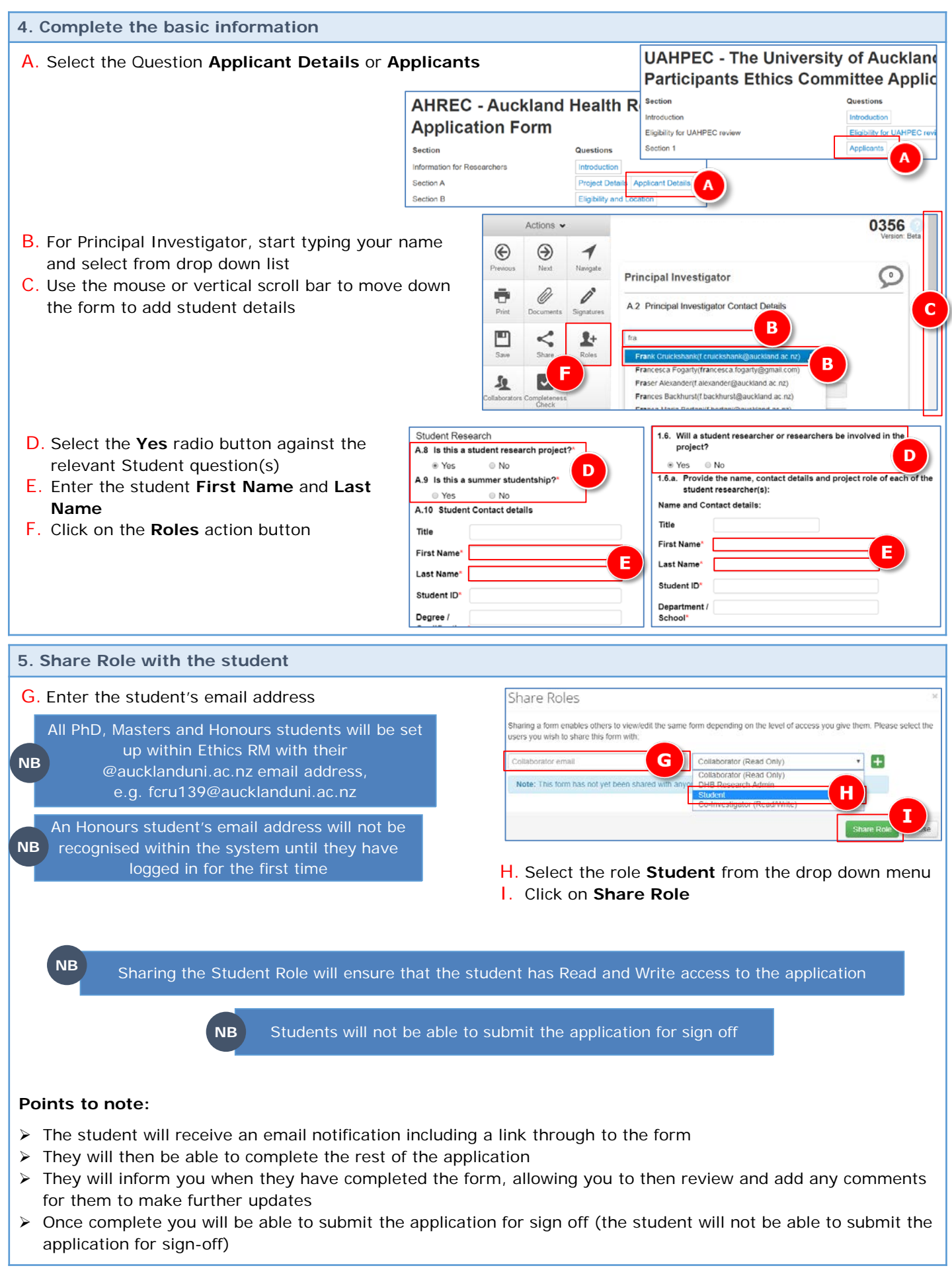

| 6. Downloading the Word templat                                                                                                    | e of application                                                                                                    |                                                                                                    |
|----------------------------------------------------------------------------------------------------|----------------------------------------------------------------------------------------------------|----------------------------------------------------------------------------------------------------|
| > A Word template of the application                                                                                                   | n is available for drafting the a                                                                                                    | pplication prior to pasting to the online form                                                                                                    |
| <ul> <li>A. From within the Home page, click</li> <li>B. Click on Templates</li> </ul>                                                 | ς Help                                                                                                    | Research Ethics Applications       Home       Contacts       Help •         Work Area •       Work Area a       Contact and a contacts       Contact and a contacts         Work Area •       Work Area a       Contact and a contacts       Contact and a contacts         Mome       9       Notifications       General       Contact and a contacts         Actions •       Notifications       Signatures       Transfers |
| <ul> <li>Click on <b>Download</b> against the appropriate application template</li> <li>Click on <b>OK</b> to enor the Word</li> </ul> | Research Ethics Applications Home C<br>Templates                                                                                                    | Contacts Help ← Mr Frank Cruickshank ← Date                                                                                                    |
| document                                                                                                    | Document Name         Descripti           AHREC Application form - MS Word version         MS Word used for constraints           Showing 1 to 1 of 1 entries         Showing 1 to 1 of 1 entries | on     Added     Download       version of the online AHREC Application form to be<br>ollaboration in preparation for the online submission.     19/07/2019     Download       Opening AHREC Application form - MS Word version docx     X                                                                                                    |
|                                                                                                    |                                                                                                    | Vou have chosen to open:<br>AHREC Application form - MS Word version.docx<br>which is: Microsoft Word Document (206 kB)<br>from: https://auckland.forms.ethicalreviewmanager.com<br>What should Firefox do with this file?<br>© Open with Microsoft Word (default)<br>O Save File<br>Do this automatically for files like this from now Concel                                                                                 |

- The Word document can then be completed, passed between student and PI / Supervisor for feedback and updates, using tracked changes to monitor updates
- Once the document is finalised the content can be copied and pasted into the relevant sections of the online form within Ethics RM
- > The online application can then be submitted for sign off by the PI / Supervisor